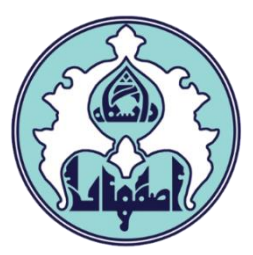

## ر اهنمای حضور غیاب جلسات در س دانشجویان (ویژه اساتید)

## • نحوه دسترسی به پردازش حضور غیاب

۱ – دسترسی مستقیم از طریق پردازش ه ۲۳۵۵

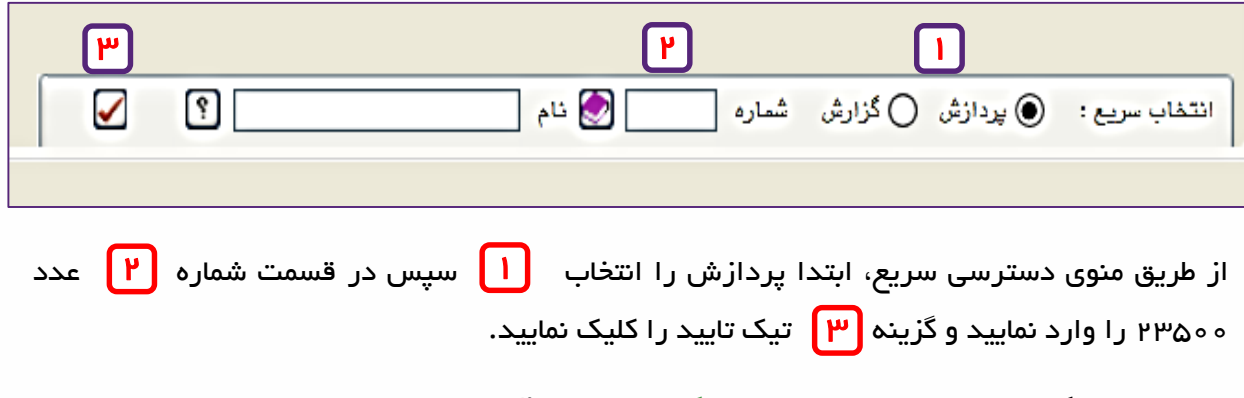

\*\* در صورتی که پست اجرایی دارید حتما نوع کاربر: استاد تنظیم شده باشد.

|                   | معید معید<br>معیت | نوع کاربر: استاد |
|-------------------|-------------------|------------------|
| شماره ۲۳۵۰۰ 📎 نام | ) پردازش 🔵 گزارش  | انتخاب سريع :    |

## ۲– دسترسی از طریق منو

از طریق منوی آموزش – جلسه درس، امتحان و نمره – جلسه درس – جلسه در س

| شخوان خدمت ثبت نام آزمون ارزشيابی اطلاعات پایه سیستم | آموزش پژوهش مالی و اداری پی |
|------------------------------------------------------|-----------------------------|
|                                                      | دانشجو 🕨                    |
|                                                      | استاد 🕨                     |
|                                                      | درس 🕨                       |
| جلسه درس حلسه درس                                    | جلسه درس، امتحان و نمره >   |
|                                                      | گزارش هاي آموزش 🚽           |
|                                                      | اطلاعات جامع دانشجو         |
|                                                      | اطلاعات جامع اموزشي استاد   |

## • پردازش جلسه در س

جلسات درس، شب قبل از شروع کلاس به صورت اتوماتیک ایجاد می گردد.

برای مشاهده لیست دروس تاریخ مورد نظر را در بخش تاریخ وارد نمایید و کلید جستجو را کلیک نمایید.

|                                   |                                                                                                    |                                                                                                    | 🔞 جلسه درس                                                                                                    |
|-----------------------------------|----------------------------------------------------------------------------------------------------|----------------------------------------------------------------------------------------------------|----------------------------------------------------------------------------------------------------|
|                                   |                                                                                                    |                                                                                                    | محدوده جستجو                                                                                                    |
| ۱۴۰ يەز قېل. روز بە               | تاريخ ۲/۰۷/۰۳                                                                                                    | ب سال تحصیلی۲۰۱۴۰۳ ۱۱                                                                                                    | ترم تحصيلي ۲۰۲۱ 🔋 ترم اوا                                                                                                    |
| ✓ ترتیب نمایش ساعت شروع و پ       | نوع جلسه                                                                                                    | تا ساعت                                                                                                    | ساعت شروع بین: ساعت                                                                                                    |
| ę                                 | شماره استاد                                                                                                    |                                                                                                    | شماره درس                                                                                                    |
| ?                                 | ساختمان                                                                                                    |                                                                                                    | دانشکده درس                                                                                                    |
| <u></u>                           | کناس                                                                                                    |                                                                                                    | گروه آموزشی درس                                                                                                    |
| <u>يير نوع كليه جلسات مذف كا</u>  | <u>کناس ها</u>                                                                                                    | گ <u>زارش وضعیت تشکیل</u>                                                                                                    | <del>ثبت جلسه جدید</del>                                                                                                    |
| اعت نوع واحد نوع جلسه<br>ایان درس | ساعت س<br>ام درس شروع پ                                                                                                    | - گروه درسی                                                                                                    | رديف اصلاح حذف مسترد و غياب<br>رديف اصلاح حذف استاد دانشجو اساتيد                                                                                                    |
|                                   |                                                                                                    |                                                                                                    | •                                                                                                    |
|                                   |                                                                                                    |                                                                                                    |                                                                                                    |
|                                   |                                                                                                    |                                                                                                    |                                                                                                    |
|                                   |                                                                                                    |                                                                                                    | 🚧 جستجر 💽 🚊 👘                                                                                                    |
|                                   |                                                                                                    |                                                                                                    |                                                                                                    |
|                                   | <ul> <li>الانتخاب روز با روز با روز و روز با روز و روز با روز و روز با روز و روز با روز و روز و روز با روز و روز و روز با روز و روز با روز با روز و روز با روز بال روز با روز با روز با روز با روز با روز بال روز با روز با روز بال روز با روز با روز با روز با روز بالوز با روز بالوز بار روز باروز باروز باروز باروز باروز بالوز بالوز</li></ul> | تاریخ ۲۰/۲۰/۲۲ می دفتها، روز.<br>نوع جلسه ب ترتیب نمایش ساعت شروع و ب<br>شماره استاد ؟<br>ساختمان ؟<br>کلاس ؟<br>کلاس ؟<br>م درس ساعت ساعت نوع واحد نوع جلسه<br>ام درس شروع پایان درس | ل سال تحمیلی۲۰۱۴۰۲ ( تاریخ ۲۰/۲۰/۲ ) یفنقبل نفنی<br>تا ساعت ینوع جلسه    ترتیب نمایش ساعت شروع و ب<br>شماره استاه    تو<br>ساختمان    تو<br>کناس    تغییر نیع کلیه جلسات حفف ک<br>گزارش وضعیت تشکیل کنایس ها<br>گروه درسی نام درس شروع پایان درس<br>درس فرع چایه |

اگر در تاریخ وارد شده کلاس یا کلاسهایی در سامانه گلستان تعریف شده باشد به شکل ذیل نمایش داده می شود (از گزارش شماره ۳ می توانید برنامه هفتگی تعریف شده در سامانه گلستان را مشاهده نمایید).

| نوع واحد | ساعت      | ساعت      |                         |             | ب             | ىضور و غيا    | 2     |     | a11 a1 |      |
|----------|-----------|-----------|-------------------------|-------------|---------------|---------------|-------|-----|--------|------|
| درس      | پايان     | شروع      | ت م درس                 | دروه درسی   | اساتيد        | دانشجو        | استاد |     | رمسه ر | رديک |
| تئوري    | 1 + : • • | • ^: • •  | سيستماتيك نظرى          | . 1-711770. | <u>اساتید</u> | دانشجو        | استاد | حذف | اصلاح  | 2    |
| تئوري    | 17:++     | 1 + : • • | سیستماتیک گیاهی ۲       | • 1-4411466 | <u>اساتيد</u> | <u>دانشجو</u> | استاد | حذف | اصلاح  | ۲    |
| تئوري    | 14:++     | 19:00     | سیستماتیک گیاهی پیشرفته | • 1-7417774 | <u>اساتيد</u> | <u>دانشجو</u> | استاد | حذف | اصلاح  | ٣    |

در ردیف نام درس مورد نظر روی گزینه <mark>دانشجو</mark> کلیک نمایید تا لیست دانشجویان کلاس نمایش داده شود.

به صورت پیش فرض وضعیت حضور دانشجویان <mark>حاضر</mark> ثبت شده است. در صورت نیاز به اصلاح وضعیت روی گزینه حاضر کلیک نمایید تا به <u>غایب</u> تغییر یابد.

| ۱۴۰۱<br>نوع واح | *+:\*             | تاريخ تشكيل [<br>ساعت شروع [ |                     | ۱۴۰۲-۱۴<br>تیك نظری | ۴۰ ؟ ؟ ترم اول سال تحصیلی۳۰<br>۲۵۰ ؟ ۲۱ ۸۳ سیستما     | ترم تحصیلی ۲۱<br>ره و گروه درس ۱               | شمار             |
|-----------------|-------------------|------------------------------|---------------------|---------------------|-------------------------------------------------------|------------------------------------------------|------------------|
| <u>غيبت</u>     | <u>ویان دارای</u> | <u>لیست دانشج</u>            | اعمال<br>12 تغییرات | ، شوند              | ا تاييد مي نماييد؟ خير ♥<br>به وضعيت حضور حاض ♥ اصلاح | ت حضور و غیاب را<br>دانشجویان درس ب            | آیا لیسد<br>تمام |
| دلیل غیب        | وضعيت<br>حضور     | صيلى                         | رشته تم             | نام پدر             | نام خانوادگی و نام                                    | شماره دانشجو                                   | رديف             |
|                 | حاضر              | ے- سیستماتیک                 | زیست شناسی گیاہے    | حسن                 | انصاري محمدمحسن                                       | <u> *•• 7 ° Å 1 Å •• ۴</u>                     | ١                |
| <u>غیر موجه</u> | <u>غايب</u>       | ے- سیستما تیک                | زیست شناسی گیاہے    | محمدمهدي            | مستشار گلناز                                          | <u> * • • • • • • • • • • • • • • • • • • </u> | ۲                |
|                 | <u>حاضر</u>       | - سیستماتیک                  | زيست شناسي گياهي    | سيداحمد             | ميريان مريم السادات                                   | <u> *. 17712.17</u>                            | ٣                |

مدیریت امور آموزشی دانشگاه اصفهان اداره خدمات رایانهای در صورتیکه قصد ثبت غیبت برای کلیه دانشجویان را دارید گزینه غایب را در قسمت "تمام دانشجویان به وضیعت حضور (غایب/حاضر) اصلاح شوند" انتخاب نمایید و سپس دکمه اعمال تغییرات را کلیک نمایید.

| <u>بان دارای غیبت</u> | العالى المحور           | شوند     | ا تایید می نمایید؟ خیر  ه وضعیت حضور غایب  اصلاح | ت حضور و غیاب ر<br>دانشجویان درس ب | آیا لیسہ<br>تمام د |
|-----------------------|-------------------------|----------|--------------------------------------------------|------------------------------------|--------------------|
| حاضر                  | فیزیک – فیزیک مادہ چگال | عبدالله  | ابراهیمی مهران                                   | 4.141141                           | 1                  |
| حاضر                  | فیزیک – فیزیک مادہ چگال | رشيد     | بندہ علی نائینی مجید                             | 4.74714.1.                         | ۲                  |
| حاضر                  | فیزیک – فیزیک مادہ چگال | قربانعلى | ريحانى شورباخورلو ليلا                           | 4.74714.11                         | ٣                  |
| حاضر                  | فیزیک – فیزیک مادہ چگال | مرتضى    | صادقی حسن ابادی مهدی                             | 4.14714.77                         | ۴                  |
| حاضر                  | فیزیک – فیزیک مادہ چگال | حميدرضا  | عزيزى شقايق                                      | 4.14114.19                         | ۵                  |
| حاضر                  | فیزیک – فیزیک مادہ چگال | محمود    | قاسمی اغچه بدی مهسا                              | 4.14714.79                         | Ŷ                  |
| حاضر                  | فیزیک – فیزیک مادہ چگال | محمدتقى  | قربانی کهریزسنگی زهرا                            | 4.14114.8.                         | ۷                  |
| حاضر                  | فیزیک – فیزیک مادہ چگال | مهرعلى   | كريم زاده سورشجاني احمد                          | 4.74714.71                         | ٨                  |
| حاضر                  | فیزیک – فیزیک مادہ چگال | حسين     | محرابی زهرا                                      | 4.14114.77                         | ٩                  |
| حاضر                  | فیزیک – فیزیک مادہ چگال | اسفنديار | مرادی اشکفتکی علی محمد                           | 4.14114.79                         | ۱.                 |
| حاضر                  | فیزیک – فیزیک مادہ چگال | سليمان   | مشرف امیررضا                                     | 4.14114.77                         | 11                 |
| حاضر                  | فیزیک – فیزیک مادہ چگال | حسن      | مقصودى مائده                                     | 4.14114.77                         | 11                 |

پس از اتمام ثبت غایبین کلاس، <u>لازم است</u> لیست از طریق قسمت"آیا <mark>لیست حضور و غیاب را تایید</mark> می نمایید" گزینه بله انتخاب گردد.

|                |                   |                    |                  |             |                    | اب دانشجویان       | 🔞 حضور و غیا     | )       |
|----------------|-------------------|--------------------|------------------|-------------|--------------------|--------------------|------------------|---------|
| 14.1           | ۲ / ۲۰ / ۲        | تاريخ تشكيل        |                  | 14+7-14     | ِ اول سال تحصیلی۳۰ | ۴۰ 🕥 ترم           | ترم تحصیلی ۲۱    |         |
| نو             | )+:++             | ساعت شروع          |                  | تیك گیاهی ۲ | ۳۸ سیستما          | 17 💡 447           | ره و گروه درس 🕞  | شمار    |
|                |                   |                    |                  |             |                    |                    |                  |         |
|                |                   |                    |                  | >L          | بله 🗸              | ا تایید می نمایید؟ | ت حضور و غیاب را | آيا ليس |
| <u>غيبت</u>    | <u>ویان دارای</u> | ل <u>یست دانشج</u> | اعمال            | شوند        | حاضر 🗸 اصلاح       | به وضعيت حضور      | دانشجویان درس ب  | تمام    |
| دلې            | وضعيت<br>حضور     | صيلى               | رشته تم          | نام پدر     | دگی و نام          | نام خانوا          | شماره دانشجو     | رديف    |
| <u>غیر موج</u> | <u>غايب</u>       |                    | زیست شناسی گیاہے | على         |                    | اسدي فاطمه         | <u> </u>         | 1       |
| <u>غير موج</u> | <u>غايب</u>       |                    | زیست شناسی گیاہے | محمدحسين    | وسا                | براتی احمدابادی م  | <u> ۴۳۸۱۳.۱۴</u> | ۲       |
| <u>غیر موج</u> | <u>غايب</u>       |                    | زیست شناسی گیاہے | <u></u>     | ć                  | جوانى دوست فاطما   | <u> ۴</u>        | ٣       |

مدیریت امور آموزشی دانشگاه اصفهان اداره خدمات رایانهای 🛡 بر ای مشاهده عکس و اطلاعات دانشجویان می توانید بر روی شماره دانشجویی کلیک کرده و اطلاعات

دانشجو را مشاهده نمایید.

|                                                      |                       | ن                                                                           | 🔞 حضور و غیاب دانشجویا                                                              |
|------------------------------------------------------|-----------------------|-----------------------------------------------------------------------------|-------------------------------------------------------------------------------------|
| تاریخ تشکیل (۱۴۰۲/۰۷/۰۲<br>ساعت شروع (۰۸:۰۰ نوع واحد | )<br>                 | <ul> <li>۲۰۲ - ۱۴۰۳ تحصیلی۲۰۴۰۲ - ۴۰۲</li> <li>۲۲ - ۲۲ توربولانس</li> </ul> | ترم تحصیلی ۲۰۲۱<br>شماره و گروه درس (۱۰ ۲۱۳                                         |
| لیست دانشجویان دارای غیبت                            | اعمال<br>التغییرات    | می نمایید؟ خیر ∨<br>ت حضور حاضر ∨ اصلاح شوند                                | آیا لیست حضور و غیاب را تایید .<br>تمام دانشجویان درس به وضعید                      |
|                                                      | اطلاعات تحصيلى دانشجو | ×                                                                           | ۱ <u>۴۰۱۲۰۱۵۰۰۹ تن زده</u><br>۲ <u>۴۰۱۲۰۱۴۰۴۵ صمداف</u><br>۲ <u>۴۰۱۲۰۴۴۰۲۶ مرتض</u> |
|                                                      |                       | نام: مس <i>عود</i>                                                          |                                                                                     |
|                                                      | -                     | نام خانوادگی: مرتضوی                                                        |                                                                                     |
|                                                      | ی ثبت نام             | وضعيت دانشجو: در حال                                                        |                                                                                     |
|                                                      | ت نام                 | وضعيت ترم: در حال ثب                                                        |                                                                                     |
| <                                                    |                       | >                                                                           | ·                                                                                   |

برای مشاهده گزارشات مورد نیاز از طریق منوی آموزش – جلسه درس، امتحان و نمره – جلسه درس – گزارشها وارد گزارش مربوطه شوید و با وارد نمودن پارامترهای مورد نیاز، نتیجه گزارش را مشاهده نمایید.

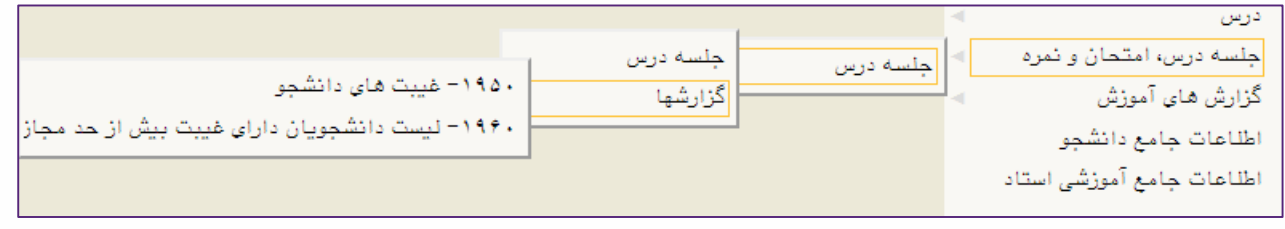

مدیریت امور آموزشی دانشگاه اصفهان اداره خدمات رایانهای